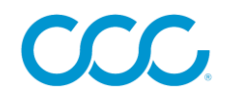

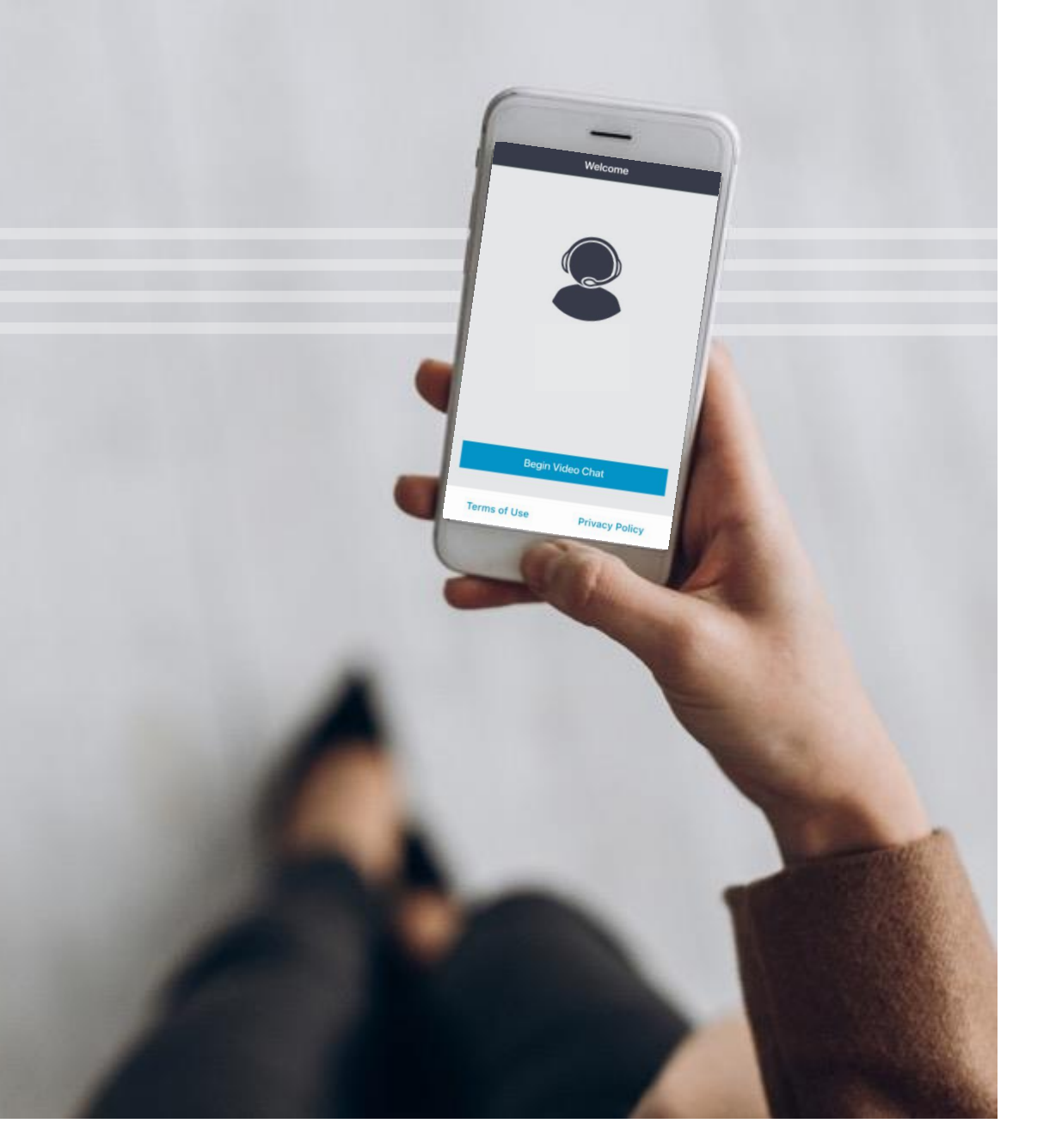

# **CCC® VIDEO CHAT**

CCC® Video Chat enables an Insurance Carrier representative to conduct a video and audio call with a claimant (owner), repair facility user, or other user in real time. This allows the Insurance Carrier to see and capture images of the claimant's vehicle.

This job aid details the Video Chat functionality available for Insurance Carrier representatives within the CCC® Portal and the functionality available for claimants, repair facility users, and other users within the CCC® Video Chat Native application, HTML5 web application, and the CCC® Quick Estimate Native App with Video Chat.

©2020-2021 CCC Intelligent Solutions Inc. All rights reserved. CCC, CCC Mobile, CCC Video Chat and the CCC logo are registered trademarks of CCC Intelligent Solutions Inc.

### VIDEO CHAT- APPLICATIONS

Depending on your Insurance Carrier's configuration, you may have access to one or more of the following Video Chat applications:

|                           | CCC <sup>®</sup> Quick Estimate Native App with Video Chat                                                                                                    | CCC <sup>®</sup> Video Chat Native App                                                                                                    | CCC <sup>®</sup> Video Chat HTML5 Web<br>Application                                                                                                    |  |
|---------------------------|----------------------------------------------------------------------------------------------------|----------------------------------------------------------------------------------------------------|----------------------------------------------------------------------------------------------------|--|
| App User                  | Claimants                                                                                                    | Repair Facility Users                                                                                                    | Claimants or Other Users                                                                                                    |  |
| Арр Туре                  | Native Application - Must be Installed                                                                                                    | Native Application – Must be Installed                                                                                                    | HTML5 Web Application – Accessed via<br>Web Browser                                                                                                    |  |
| Supported<br>File Type(s) | Claims                                                                                                    | Claims                                                                                                    | Claims or Incidents                                                                                                    |  |
| App<br>Description        | If an Insurance Carrier representative finds it<br>difficult to complete an estimate based on the<br>vehicle damage photos submitted by a claimant<br>through the Quick Estimate mobile app (because<br>of poorly captured or uncaptured damage, for<br>example).<br>Video Chat allows an Insurance Carrier<br>representative to conduct a <b>video and audio call</b><br><b>with a claimant</b> , view a live stream via the<br>claimant's phone/camera, and capture additional<br>damage photos to aid in the completion of an<br>estimate. | CCC® Video chat enables an<br>Insurance Carrier representative to<br>conduct a <b>video and audio call with a</b><br><b>repair facility user</b> in real time.<br>This allows the representative to see<br>and capture images of a vehicle. | CCC® Video Chat enables an Insurance<br>Carrier representative to conduct a<br><b>video and audio call with a claimant or</b><br><b>other user</b> in real time.<br>This allows the Insurance Carrier to<br>see and capture images of the<br>claimant's vehicle. |  |

©2020-2021 CCC Intelligent Solutions Inc. All rights reserved.

CCC, CCC Mobile, CCC Video Chat and the CCC logo are registered trademarks of CCC Intelligent Solutions Inc.

### VIDEO CHAT- PROCESS OVERVIEW

CCC

Insurance Carrier Representative Initiates Video Chat from the CCC® Portal

Incidents Page 4

Claims <a>Page 5</a>

Claimant, Repair Facility User, or Other User Receives and Accepts Invite to Video Chat Application

CCC® Quick Estimate Native App with Video Chat What the Claimant Sees Page 11

CCC® Video Chat Native App

What the Repair Facility Users Sees <u>Page 12</u>

**CCC® Video Chat HTML5 Web Application** What the Claimant or Other User Sees Page 13 Video Chat is Conducted Representative Captures Media as Appropriate

Pages 6-8

Video Chat Call Concludes

Representative Reviews Captured Media as Appropriate

Incidents Page 9

Claims Page 10

### **INCIDENT** - LAUNCHING VIDEO CHAT

**Note:** Insurance carrier CCC<sup>®</sup> Portal users must use Google Chrome.

Google Chrome

**Requirements:** Insurance Carrier must be contracted for the CCC<sup>®</sup> Video Chat HTML5 Web Application for Incident Management.

| 1. Click the <b>Video Chat</b> link from Incident<br>Management.                                                                     | Search for Incident Folder<br>Manage Tow Assignment<br>Quick View<br>Video Chat                                          |
|----------------------------------------------------------------------------------------------------|----------------------------------------------------------------------------------------------------|
| 2. Click the <b>Create Invite</b> link.                                                                                              | 2020-09-01 19:49; 951<br>€ Create Invite                                                                                 |
| 3. Enter the recipient's <b>Last Name</b> and <b>First</b><br><b>Name</b> (Required).                                                | Create Invite Last Name* First Name*                                                                                     |
| 4. Click the <b>radio button</b> of the preferred contact<br>method: either <b>SMS</b> (text) or <b>Email Address</b><br>(Required). | Contact * (must enter at least one)                                                                                      |
| 5. Enter the <b>mobile phone number</b> or <b>email</b><br>address (Required).                                                       | Contact * (must enter at least one) <ul> <li>SMS Email Address</li> </ul> <li>(555)555-5555</li>                         |
| 6. Check the <b>consent statement</b> box.                                                                                           |                                                                                                    |
| 7. Click <b>Create Invite</b> .                                                                                                    | Customer agrees to receive communication on the preferred contact method for this invite. Text and data rates may apply. |
| 8. An Invitation to the CCC <sup>®</sup> Video Chat HTML5                                                                            |                                                                                                    |

web application is sent to the specified user.

Incident Management

©2020-2021 CCC Intelligent Solutions Inc. All rights reserved. CCC, CCC Mobile, CCC Video Chat and the CCC logo are registered trademarks of CCC Intelligent Solutions Inc.

Create Invite

### CLAIM - LAUNCHING VIDEO CHAT

Note: Insurance carrier CCC<sup>®</sup> Portal users must use Google Chrome.

Google Chrome

**Requirements:** Insurance Carrier must be contracted for at least one CCC<sup>®</sup> Video Chat application:

- **CCC® Ouick Estimate Native App with Video Chat** 
  - Used by: Claimants
- **CCC® Video Chat Native App** 
  - Used by: Repair Facility Users
- CCC<sup>®</sup> Video Chat HTML5 Web Application
  - Used by: Claimants or other users

for Claim Management.

- 1. Click the Virtual Inspection link Claim Management 2. Click the **Chat** tab. 3. Click the **Send Invite** link. 4. Select a **Contact type** from the menu (Required): Owner (claimant) **Repair Facility** (Owner) New Contact New Contact 5. If **Owner** or **New Contact** is selected: If your company is configured for **more than** one Video Chat app, select the App Type (Required). If your company is configured for **only one** \_
  - Video Chat app, you won't be prompted to select the App Type; continue to the next step.
  - If **Shop** is selected, continue to the next step.

| Send Invite |
|-------------|

6. Click the radio button of the preferred contact method: either SMS(text) or Email Address (Required).

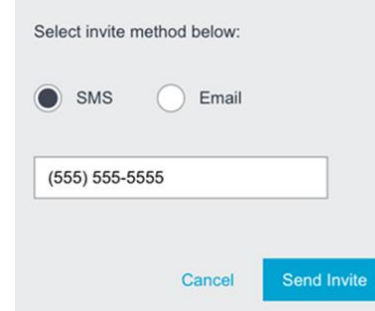

7. Enter the **mobile phone number or** email address (Required).

#### 8. Click Send Invite.

9. An invitation to the selected or configured version of the Video Chat application is sent to the specified user.

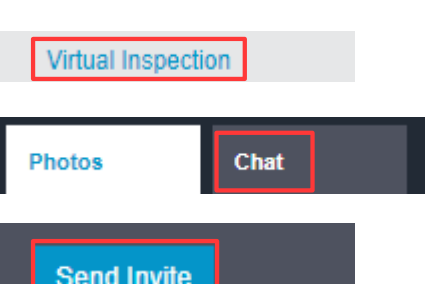

©2020-2021 CCC Intelligent Solutions Inc. All rights reserved. CCC, CCC Mobile, CCC Video Chat and the CCC logo are registered trademarks of CCC Intelligent Solutions Inc.

### CLAIM - LAUNCHING VIDEO CHAT

**Note**: Insurance carrier CCC<sup>®</sup> Portal users must use Google Chrome.

#### © Google Chrome

**Requirements:** Insurance Carrier must be contracted for at least one CCC<sup>®</sup> Video Chat application:

- CCC<sup>®</sup> Quick Estimate Native App with Video Chat
  - Used by: Claimants
- CCC<sup>®</sup> Video Chat Native App
  - Used by: Repair Facility Users
- CCC<sup>®</sup> Video Chat HTML5 Web Application
  - Used by: Claimants or other users

for Claim Management.

1. Click the **Virtual Inspection** link Claim Management.

2. Click the **Chat** tab.

#### 3. Select a **Contact type** icon (Required):

- Owner (claimant)
- Repair Facility
- New Contact
- 4. Click the **Send Invite** link.
- 5. If **Owner** or **New Contact** is selected:
- If your company is configured for more than one Video Chat app, select the App Type (Required).

Select application

- If your company is configured for **only one** Video Chat app, you <u>won't</u> be prompted to select the App Type; continue to the next step.
- If **Shop** is selected, continue to the next step.

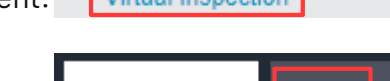

Photos

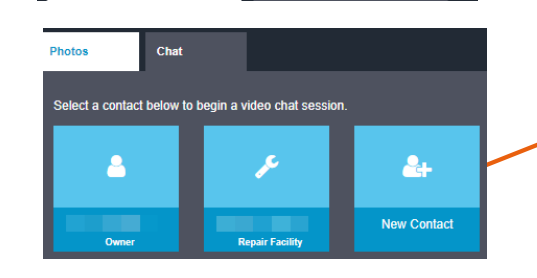

Chat

| <b>Owner</b> (claimant),  |  |  |  |  |  |
|---------------------------|--|--|--|--|--|
| Repair Facility, or Other |  |  |  |  |  |
| (tow providers, salvage   |  |  |  |  |  |
| vards, ride share, etc.)  |  |  |  |  |  |

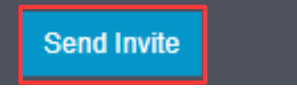

6. Click the **radio button** of the preferred contact method: either SMS(text) or Email Address(Required).

| D  | SMS       | $\bigcirc$ | Email |  |
|----|-----------|------------|-------|--|
| (5 | 55) 555-5 | 555        |       |  |

Cancel

Send Invite

7. Enter the **mobile phone number or email address** (Required).

#### 8. Click Send Invite.

9. An invitation to the selected or configured version of the Video Chat application is sent to the specified user.

laim Management. Virtual Inspection

 $\mathbf{CC}$ 

©2020-2021 CCC Intelligent Solutions Inc. All rights reserved. CCC, CCC Mobile, CCC Video Chat and the CCC logo are registered trademarks of CCC Intelligent Solutions Inc.

\_

### LAUNCHING VIDEO CHAT - ACCESS PLUG-IN

Regardless of the access point, the Video Chat viewer opens for the Insurance Carrier Representative in a new browser tab.

#### SightCall Plug-In

**Note:** In order to use Video Chat, you must complete a **one-time installation of the SightCall Plug-In** for Google Chrome.

#### To Install SightCall:

Visit site:

https://chrome.google.com/webstore/detail/sightcall-chrome-extensio/eohghiagfdiblfddjokjelgpkmokpoal

- Click Install.
- Follow the onscreen instructions.
- Once installation is complete, **close** the Video Chat tab.
- Resend the Video Chat invite (following the steps outlined previously).

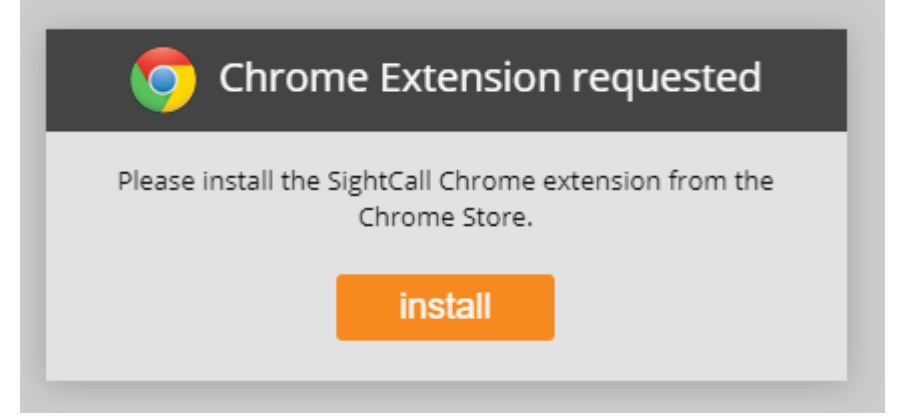

### VIDEO CHAT FUNCTIONS - LOCAL PANEL

CCC

The claimant (owner), repair facility user, or other user receives the chat invitation and initiates the video feed; the insurance user sees the feed and guides the user.

**Note**: The Insurance Carrier representative should instruct the claimant to *never* switch from the Video Chat or Quick Estimate app to any other application during the chat session.

| Button | Function                                    |
|--------|---------------------------------------------|
| 1      | Mute/unmute microphone                      |
| 2      | Pause/resume video sharing                  |
| 3      | End session                                 |
| 4      | Stop/resume user's video                    |
| 5      | Mute/unmute user's microphone               |
| 6      | Turn on/off video user's flashlight         |
| 7      | Pause live video feed sharing (CCC Portal   |
| /      | user should not click this button)          |
| 8      | n/a                                         |
| 0      | Flip to user's rear- or front-facing camera |
| 9      | (must be approved)                          |
| 10     | Capture screenshot user's video feed; click |
| IU     | again to resume feed                        |
| 11     | Save screenshot                             |

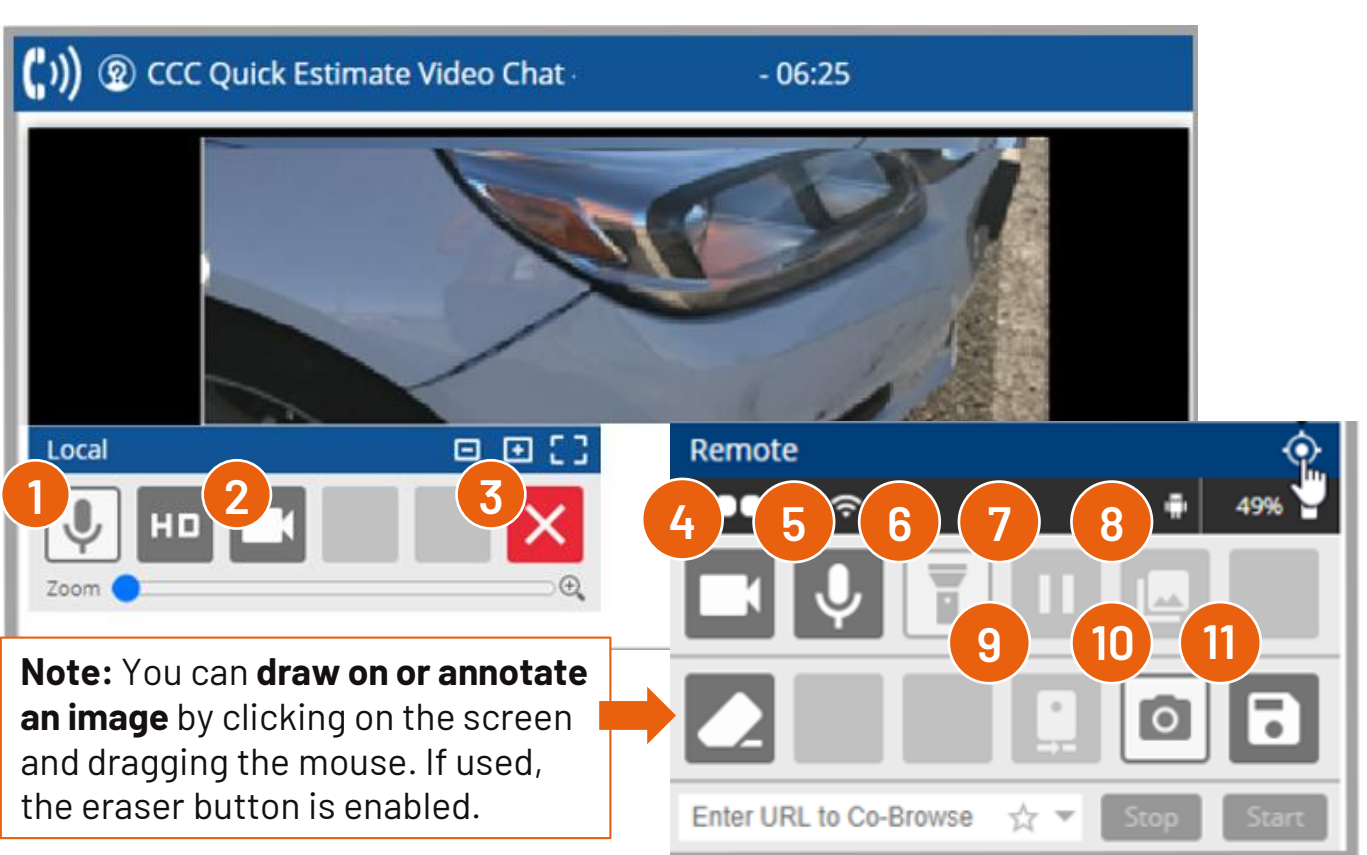

CCC, CCC Mobile, CCC Video Chat and the CCC logo are registered trademarks of CCC Intelligent Solutions Inc.

## VIDEO CHAT FUNCTIONS - SAVE AND SUBMIT PHOTOS

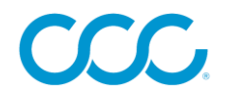

Click the red **End call button** and the **Hang Up button** to terminate the session.

Remember that the captured images and video recordings must be saved. Follow these steps to save the captured media.

#### INCIDENT

| 1. Click the <b>image/photo icon</b> .                     |                                                             |
|------------------------------------------------------------|-------------------------------------------------------------|
| 2. Click the <b>Submit #</b><br><b>pictures(s)</b> button. | Submit 1 picture(s)                                         |
| 3. Click the <b>In a call</b> link.                        | <b>(</b> າ)) In a call                                      |
| 4. Click <b>Disconnect</b> .                               | <ul> <li>C)) In a call ▼ </li> <li>C) Disconnect</li> </ul> |
| 5. Close the current <b>browser tab</b> .                  | - 0 ×                                                       |

**Note**: Closing the browser tab is *required* to prevent any issues that might affect future Video Chat requests.

 $\ensuremath{\textcircled{C}}$  2020-2021 CCC Intelligent Solutions Inc. All rights reserved.

CCC, CCC Mobile, CCC Video Chat and the CCC logo are registered trademarks of CCC Intelligent Solutions Inc.

#### CLAIM

| 1. Click the <b>image/photo icon</b> .                                                                                                    |                                                                                                    |
|----------------------------------------------------------------------------------------------------|----------------------------------------------------------------------------------------------------|
| <b>Optional:</b><br>Email the photos before<br>submitting them. To do<br>this, click <b>Add Recipient</b> ,<br>enter the <b>email address</b> in<br>the "To" box (Required) and<br>fill out " <b>Title</b> " and " <b>Body</b> " if<br>desired (Optional). | Send the selected picture(s) through email:<br>To<br>Title<br>Body<br>Add Recipient<br>Submit 2 picture(s) |
| 2. Click the <b>Submit #</b><br><b>pictures(s)</b> button.                                                                                                    | Submit 1 picture(s)                                                                                        |

### REVIEW THE MEDIA - INCIDENT

Review the media and/or create a claim folder for the incident by clicking the Video Chat link from Incident Management.

Search for previous requests/chats by completing the fields in the **Manage Video Requests** section (only Date Range is mandatory) and click **Search**. The **Results** section contains a list of current and previous requests/chats.

| Smart Claims 😌                                                                                                    |                |           |             |                       | 1           | ñ ?    |         |  |  |
|----------------------------------------------------------------------------------------------------|----------------|-----------|-------------|-----------------------|-------------|--------|---------|--|--|
| Manage Video Requests                                                                                                    |                |           |             |                       |             |        |         |  |  |
| Search By:<br>Date Range* (Maximum 15 days range)<br>01/31/2019 02/15/2019 Last Name Phone number Email Clear Search By: Clear |                |           |             |                       |             | Search |         |  |  |
| Results                                                                                                    |                |           |             |                       |             |        |         |  |  |
| Request Sent 🔺                                                                                                    | Request Number | Last Name | Contact     | Desk Appraiser        | Status 🔺    | Action |         |  |  |
| 2019-02-14 17:17:39                                                                                                    | 531473         | 1.000     | <b>7</b> 73 | Adjusterone, Rockford | Complete    |        |         |  |  |
| 2019-02-15 04:54:50                                                                                                    |                | No.       | 773         |                       | Completed   | 🔤 🖿    | ŵ       |  |  |
| 2019-02-15 04:50:42                                                                                                    |                | - 4542    | 773         |                       | Completed   | 🔤 🖿    | ŵ       |  |  |
| 2019-02-14 21:58:23                                                                                                    |                | 100       | <b>773</b>  |                       | Completed   | 🖬 🖿    | ŵ       |  |  |
| 2019-02-14 21:50:40                                                                                                    |                | Acres 4   | <b>773</b>  |                       | Completed   | 🖿 🖿    | ŵ       |  |  |
| 2019-02-14 21:32:28                                                                                                    |                | Sec. 1    | 773         |                       | Completed   | 🖬 🖿    | ŵ       |  |  |
| 2019-02-14 21:09:09                                                                                                    |                | 100       | <b>773</b>  |                       | Completed   | 🖿 🖿    | ŵ       |  |  |
| 2019-02-15 15:16:12                                                                                                    |                | 100       | @           |                       | Invite Sent | (      | С 🖻     |  |  |
| 2019-02-15 14:23:15                                                                                                    |                | 100       | 312         |                       | Invite Sent | (      | C 🖻     |  |  |
| 2019-02-15 14:22:16                                                                                                    |                | 200       | <b>414</b>  |                       | Invite Sent | (      | C 🖻     |  |  |
| Ocreate Invite                                                                                                    |                |           |             |                       |             | 1 - 10 | of 28 > |  |  |

©2020-2021 CCC Intelligent Solutions Inc. All rights reserved.

CCC, CCC Mobile, CCC Video Chat and the CCC logo are registered trademarks of CCC Intelligent Solutions Inc.

| Colum                                       | n                                                                             | Description                                            |  |  |
|---------------------------------------------|-------------------------------------------------------------------------------|--------------------------------------------------------|--|--|
| Request Sent                                |                                                                               | The date and time the request was sent.                |  |  |
| Request Number                              |                                                                               | The ID number assigned to the request.                 |  |  |
| Last Name                                   |                                                                               | The recipient's last name.                             |  |  |
| Contact                                     |                                                                               | The recipient's mobile phone number or email address.  |  |  |
| Desk Insurance<br>Carrier<br>representative |                                                                               | The sender's name.                                     |  |  |
| Status                                      |                                                                               | The invite's status (either Completed or Invite sent). |  |  |
| lcon                                        | Action                                                                        |                                                        |  |  |
|                                             | View media (icon appears after successful video chat session).                |                                                        |  |  |
|                                             | Create claim folder (icon appears after successful video chat session).       |                                                        |  |  |
| C                                           | Resend invite (icon appears if an invitation has been sent but not accepted). |                                                        |  |  |
| Ū                                           | Remove[from list](icon appears for all incidents).                            |                                                        |  |  |

### REVIEW THE MEDIA - CLAIM

Review the media for the incident by clicking the **Virtual Inspection** link from Claim Management. Click on the **Chat** tab to review the media. You can edit the media images and **Save** or **Undo All** changes once complete.

| Photos      | 3D      | Chat | Please Select a Photo | ₽<> | <b>*</b> 0   | Original Version             |              |
|-------------|---------|------|-----------------------|-----|--------------|------------------------------|--------------|
| Refresh     |         |      |                       |     |              |                              |              |
| Chat Images |         |      |                       |     |              | Q   Q   D   D     Brightness |              |
| Scree       | nshot-1 |      |                       |     |              | Contrast                     |              |
|             | a p     |      |                       |     |              | Comments                     |              |
|             | 54      |      |                       |     |              |                              |              |
| Send Invite |         |      |                       |     |              | Undo All                     | Save Changes |
|             |         |      |                       | l   | con          | Action                       |              |
|             |         |      |                       |     | $\mathbf{C}$ | Enlarge media.               |              |
|             |         |      |                       |     | >            | Scroll media.                |              |
|             |         |      |                       |     | *            | Download media.              |              |

©2020-2021 CCC Intelligent Solutions Inc. All rights reserved. CCC, CCC Mobile, CCC Video Chat and the CCC logo are registered trademarks of CCC Intelligent Solutions Inc.

### CLAIMANT VIEW - CCC® QUICK ESTIMATE NATIVE APP WITH VIDEO CHAT

The claimant taps on the link in a text message or email invitation to launch the CCC<sup>®</sup> Quick Estimate app. The Video Chat screen opens. **Note:** If the invitation is no longer valid (because the Insurance Carrier representative has cancelled their session) the claimant sees an error message.

- The claimant taps the Begin Video Chat button. The user is prompted to grant permission to access their device's microphone. The user taps OK.
- 2. The Video Chat session commences. The user's mobile device streams to Virtual Inspection, and the Insurance Carrier Representative can direct the claimant to point their camera at specific places on the vehicle as needed.

**Note:** By default, two-way chat is enabled, so the claimant can see the Insurance Carrier representative in a small window, and vice versa. This window can be moved by tapping and dragging it.

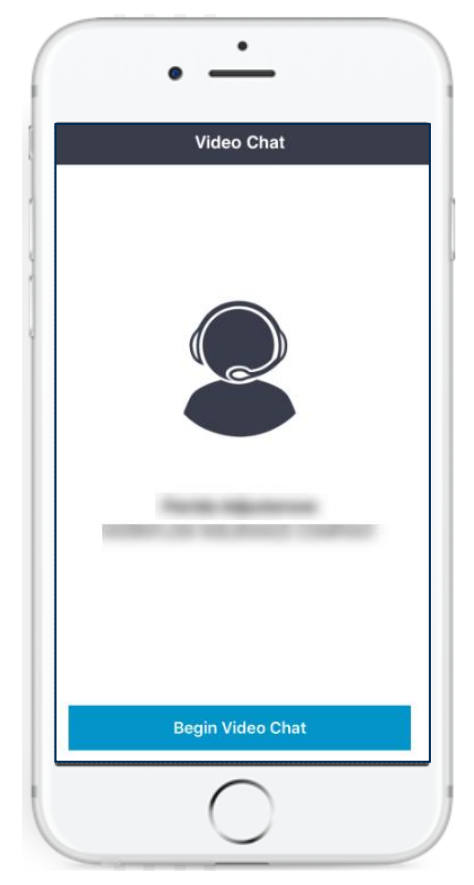

- 3. The claimant can perform a number of **actions by using the buttons** along the bottom. If the Insurance Carrier representative attempts to switch from the front-facing camera to the rear-facing camera, or vice versa, the claimant must grant permission.
- 4. Upon termination of the Video Chat session, the claimant returns to the **Summary** screen within the Quick Estimate app. A record of the chat session displays toward the bottom of the screen.

**Note:** If there are connectivity issues during the Video Chat session, the claimant sees a "Reconnecting" popup. If the reconnection attempt fails, the claimant can close the Quick Estimate app and tap the initial invitation link to start a new session.

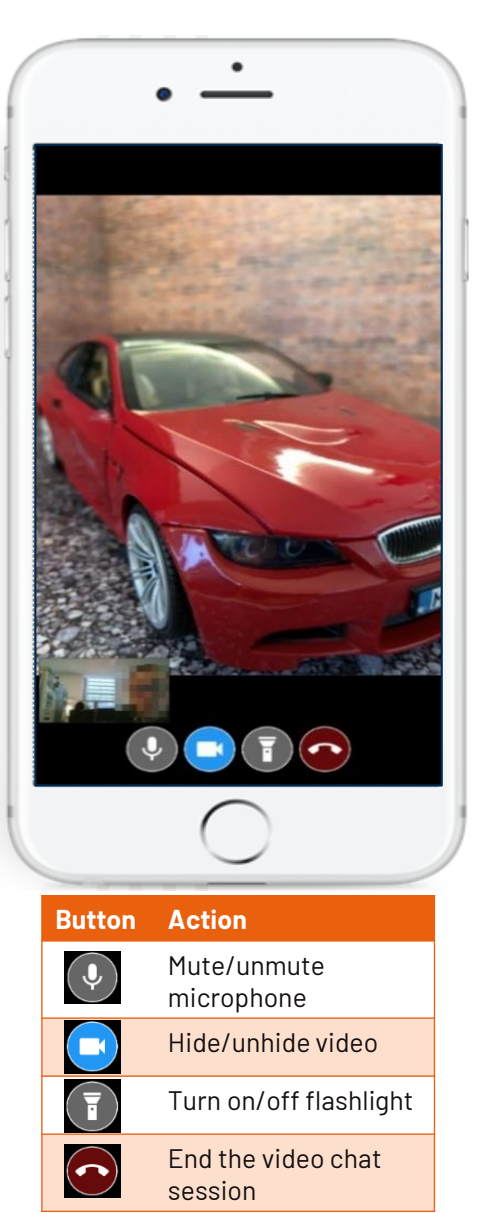

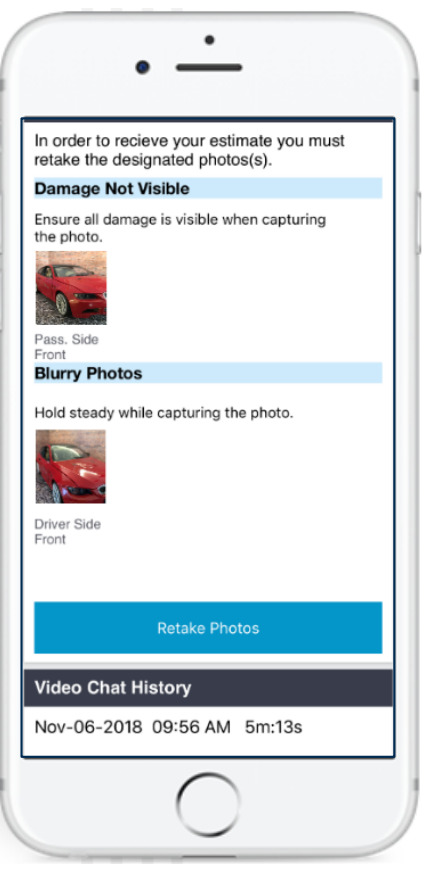

**Note:** Upon termination of the video chat session, the claimant will see the above screen.

### REPAIR FACILITY USER VIEW - CCC® VIDEO CHAT NATIVE APP

The Repair Facility User will receive a download invitation via email or text message. The user taps the link in the invitation to proceed to the App Store or Google Play Store. **Note:** In the App Store, this app is titled "CCC Standalone Video Chat"; in Google Play, this app is titled "CCC Video Chat".

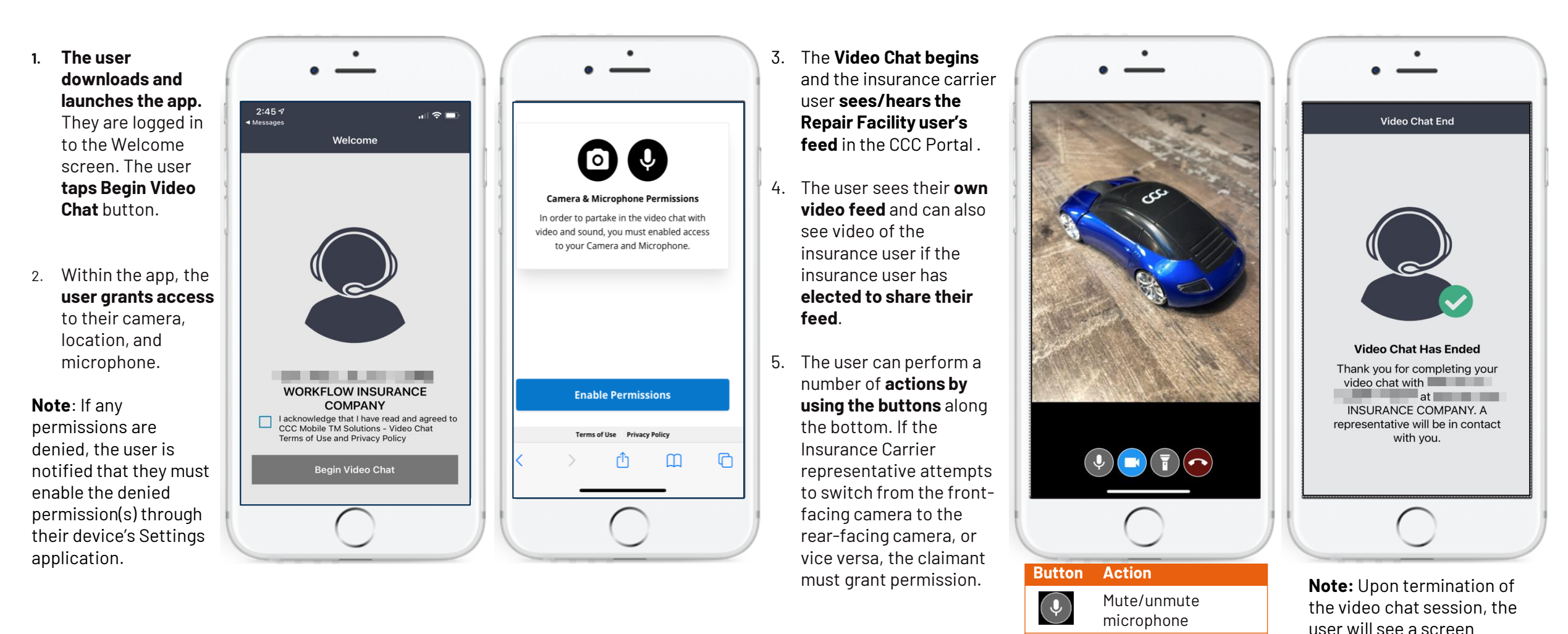

©2020-2021 CCC Intelligent Solutions Inc. All rights reserved. CCC, CCC Mobile, CCC Video Chat and the CCC logo are registered trademarks of CCC Intelligent Solutions Inc. Turn on/off flashlight

denoting this.

Hide/unhide video

End the video chat

session

T

#### CLAIMANT OR OTHER USER VIEW - CCC® VIDEO CHAT HTML5 WEB APP

The claimant or other user receives a Video Chat invite via text or email and taps the link in the invitation to launch Video Chat.

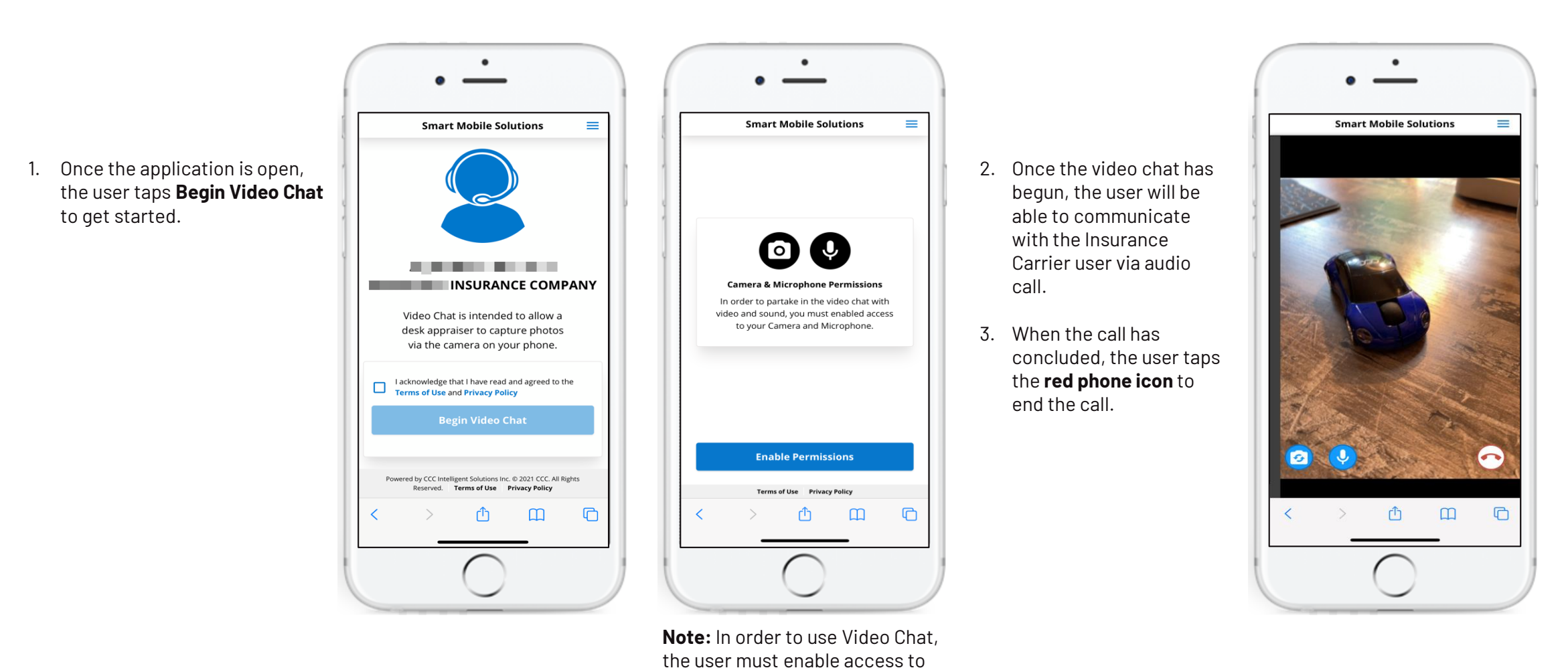

their device's camera and

microphone.

©2020-2021 CCC Intelligent Solutions Inc. All rights reserved. CCC, CCC Mobile, CCC Video Chat and the CCC logo are registered trademarks of CCC Intelligent Solutions Inc.

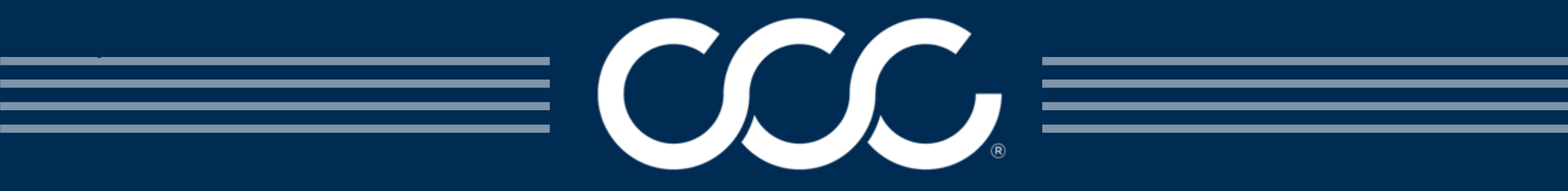